## Configuración para firmar digitalmente en Adobe Acrobat DC

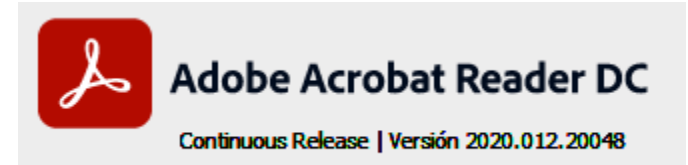

Probado en versión:

**<u>Requisitos previos</u>**: - Sistema Operativo Windows 7 service pack 1; Windows 10

- Token Athena ID-Protect, Mtoken o Safenet 5110 con Certificado de Firma Digital emitido por ONTI vigente.
- Driver del token instalado ya sea 32 o 64 bits según corresponda.

Adobe Acrobat se puede descargar de:

https://get2.adobe.com/es/reader/

Luego de instalar el programa configurarlo de la siguiente manera:

1) Utilizamos un archivo editado en este caso en Open Office y lo convertimos a PDF con el procesador de texto con la configuración que figura debajo:

| Opciones | PDF           |                                      |                 |           |                                                                                                    |       | ×  |
|----------|---------------|--------------------------------------|-----------------|-----------|----------------------------------------------------------------------------------------------------|-------|----|
| General  | Vista inicial | Interfaz del usuario                 | Hiperenlaces    | Seguridad |                                                                                                    |       |    |
| Rango    | ) <u> </u>    | in pérdida<br>PEG<br>ıción de imagen | 90 %<br>150 DPI | A V       | General      PDF con etiquetas      Orear formulario PDF      Enviar formato     Permitir nombres de campos duplicados      Exportar marcadores      Exportar comentarios      Exportar automáticamente páginas en blanco inser      Incrusta este documento dentro del PDF | tadas |    |
|          |               |                                      |                 |           | Exportar Cancelar                                                                                                    | Ayud  | da |

2) Luego de generar el PDF abrimos Acrobat DC y verificamos la configuración de FD en EDICIÓN – PREFERENCIAS. Y luego FIRMAS.

|                                                        | Firmas digitales                                                                                                    |     |
|--------------------------------------------------------|----------------------------------------------------------------------------------------------------|-----|
| omentano<br>Documentos<br>General<br>Iantalia completa | Creación y aspecto<br>• Opciones de control de creación de firma<br>• Establecer el aspecto de las firmas en un documento | Mās |
| resentacion de página                                  |                                                                                                    |     |
| D y mutimedia                                          | venticación                                                                                                    |     |
| Accesibilidad<br>Administrador de confianza<br>Juscar  | Controlar cómo y cuándo se verifican las firmas                                                                           | Más |
| onfianza en contenido multimedia (heredado)            |                                                                                                    |     |
| uentas de correo electrónico                           | Identidades y certificados de confianza                                                                                   |     |
| irmas                                                  |                                                                                                    |     |
| ormularios                                             | Crear y administrar identidades para firmar     Administrar credenciales usadas para confiar en documentos                | Más |
| entidad                                                | - Automatian createriciates asadas para contrar en documentos                                                             |     |
| lioma                                                  |                                                                                                    |     |
| nternet                                                | Marca de hora del documento                                                                                               |     |
| avaScript                                              |                                                                                                    |     |
| ectura                                                 | Configurar ajustes de servidor de marca de hora                                                                           | Más |
| fedición (2D)                                          |                                                                                                    |     |
| fedición (3D)                                          |                                                                                                    |     |
| ledición (Geo)                                         |                                                                                                    |     |
| lultimedia (heredado)                                  |                                                                                                    |     |
| rtografía                                              |                                                                                                    |     |
| astreador                                              |                                                                                                    |     |
| evisión                                                |                                                                                                    |     |
| eguridad                                               |                                                                                                    |     |
| eguridad (mejorada)                                    |                                                                                                    |     |
| ervicios en línea de Adobe                             |                                                                                                    |     |
| Inidades                                               |                                                                                                    |     |

Luego en la primera opción *Preferencias de Creación y aspecto* debe quedar así:

| Preferencias de creación y aspecto                                                        |  |  |  |  |  |
|-------------------------------------------------------------------------------------------|--|--|--|--|--|
| Creación                                                                                  |  |  |  |  |  |
| Método de firma predeterminado: Seguridad predet. de Adobe 🗸                              |  |  |  |  |  |
| Formato de firma predeterminado: Equivalente a CAdES 🗸                                    |  |  |  |  |  |
| Al firmar:                                                                                |  |  |  |  |  |
| Mostrar motivos                                                                           |  |  |  |  |  |
| Mostrar ubicación e información de contacto                                               |  |  |  |  |  |
| 🗌 Incluir estado de revocación de la firma                                                |  |  |  |  |  |
| Ver documentos en modo de vista previa                                                    |  |  |  |  |  |
| Activar revisión de advertencias de documento: Al certificar un documento 🗸               |  |  |  |  |  |
| Impedir firmar hasta que se hayan revisado las advertencias: Al certificar un documento v |  |  |  |  |  |
| Aspectos                                                                                  |  |  |  |  |  |
| Nuevo                                                                                     |  |  |  |  |  |
| Editar                                                                                    |  |  |  |  |  |
| Duplicar                                                                                  |  |  |  |  |  |
| Eliminar                                                                                  |  |  |  |  |  |
|                                                                                           |  |  |  |  |  |
| Ayuda Cancelar Cancelar                                                                   |  |  |  |  |  |

En **Preferencias de verificación de Firmas** debe quedar así:

| _       |                                                                                                    |                                                                             |   |  |  |
|---------|----------------------------------------------------------------------------------------------------|-----------------------------------------------------------------------------|---|--|--|
|         | Preferencias de verificación de firma                                                                                                    |                                                                             | Х |  |  |
| -       | ☑ Verificar firmas al abrir el documento                                                                                                    |                                                                             |   |  |  |
|         | Cuando el documento tenga firmas válidas que no hayan sido identificadas como de confianza, preguntar si se desea ver los firmantes e indicar si son de confianza                                                     |                                                                             |   |  |  |
| a       | Comportamiento de verificación<br>Al verificar:                                                                                                    |                                                                             |   |  |  |
| -       | O Utilizar el método especificado por el documento; avisar si no está disponible                                                                                                    |                                                                             |   |  |  |
|         | O Utilizar el método especificado por el documento; si no está disponible utilizar el método predeterminado                                                                                                    |                                                                             |   |  |  |
| •       | <ul> <li>Utilizar siempre el método predeterminado:</li> </ul>                                                                                                    | Seguridad predet. de Adobe                                                  |   |  |  |
| ıt<br>o | <ul> <li>Requerir la comprobación de revocación de certificados al comprobar firmas siempre que sea posible</li> <li>Usar marcas de hora caducadas</li> <li>Ignorar información de validación de documento</li> </ul> |                                                                             |   |  |  |
|         | Hora de verificación                                                                                                    | Información de verificación                                                 |   |  |  |
|         | Verificar firmas mediante:                                                                                                    | Agregar automáticamente información de verificación al guardar PDF firmado: |   |  |  |
|         | Hora en la que se creó la firma                                                                                                    | O Preguntar cuando la información de verificación es demasiado grande       |   |  |  |
|         | Hora segura (marca de hora) incrustada                                                                                                    | ⊖ Siempre                                                                   |   |  |  |
|         | O Hora actual                                                                                                    | Nunca                                                                       |   |  |  |
| d       | Integración de Windows                                                                                                    |                                                                             |   |  |  |
|         | Confiar en TODOS los certificados raíz del almacén de certificados de Windows para:                                                                                                    |                                                                             |   |  |  |
|         | ☑ Validando firmas                                                                                                    |                                                                             |   |  |  |
| а       | ☑ Validando documentos certificados                                                                                                    |                                                                             |   |  |  |
| c       | La selección de cualquiera de estas opciones puede provocar que cualquier material se trate como<br>contenido de confianza. Tenga cuidado antes de habilitar estas funciones.                                         |                                                                             |   |  |  |
|         | Ayuda                                                                                                    | Aceptar Cancelar                                                            |   |  |  |

Luego proceder a firmar el PDF

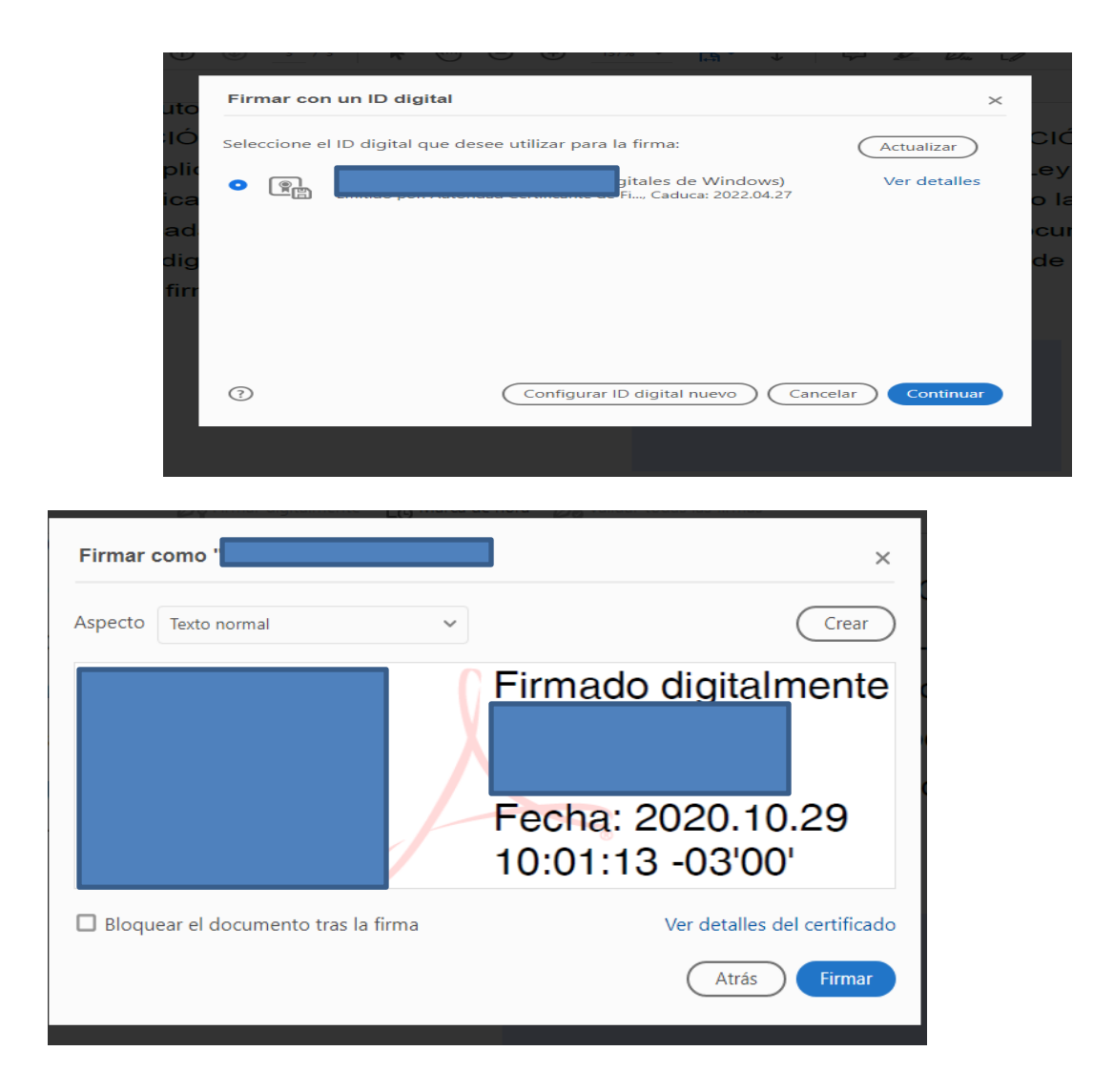

Darle un nombre al PDF firmado:

| $\leftarrow \rightarrow \cdot \uparrow$ | « Documents > Prueba FD Adobe ~ で   |                            |
|-----------------------------------------|-------------------------------------|----------------------------|
| Organizar 👻 N                           | ueva carpeta                        | ≣≡ ◄ 😮                     |
| 💻 Este equipo                           | Nombre     Fec                      | ha de modificación Tipo    |
| > 🕂 Descargas                           | Texto Open office prueba FD 29/     | 10/2020 9:56 Adobe Acrobat |
| > 🛗 Documentos                          |                                     |                            |
| > Escritorio                            |                                     |                            |
| > Música                                |                                     |                            |
| > 🧊 Objetos 3D                          |                                     |                            |
| > 📑 Vídeos                              |                                     |                            |
| > 🏪 OS (C:)                             |                                     | ſ                          |
| 鹶 Red                                   | ✓ <                                 | > >                        |
| Nombre:                                 | Texto Open office prueba FD Firmado | ~                          |
| Tipo:                                   | Archivos Adobe PDF (*.pdf)          | ~                          |
| <ul> <li>Ocultar carpetas</li> </ul>    |                                     | Guardar Cancelar:          |

Insertar PIN de FD:

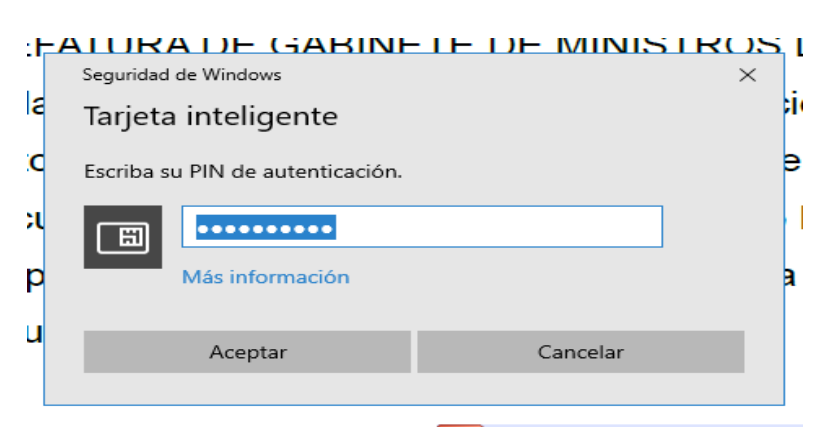

## Cuando lo abrimos vemos que verifica las FD y las valida.

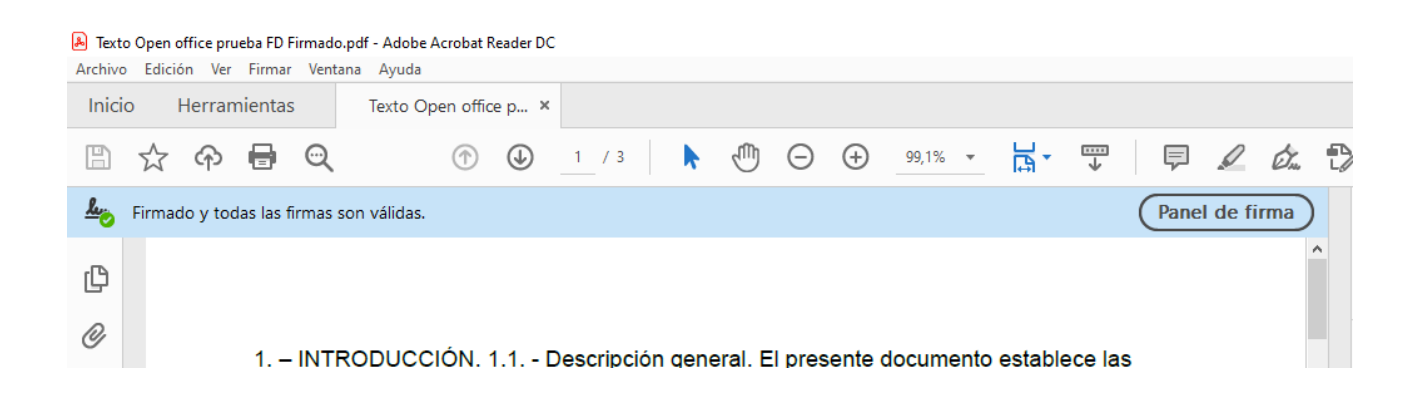